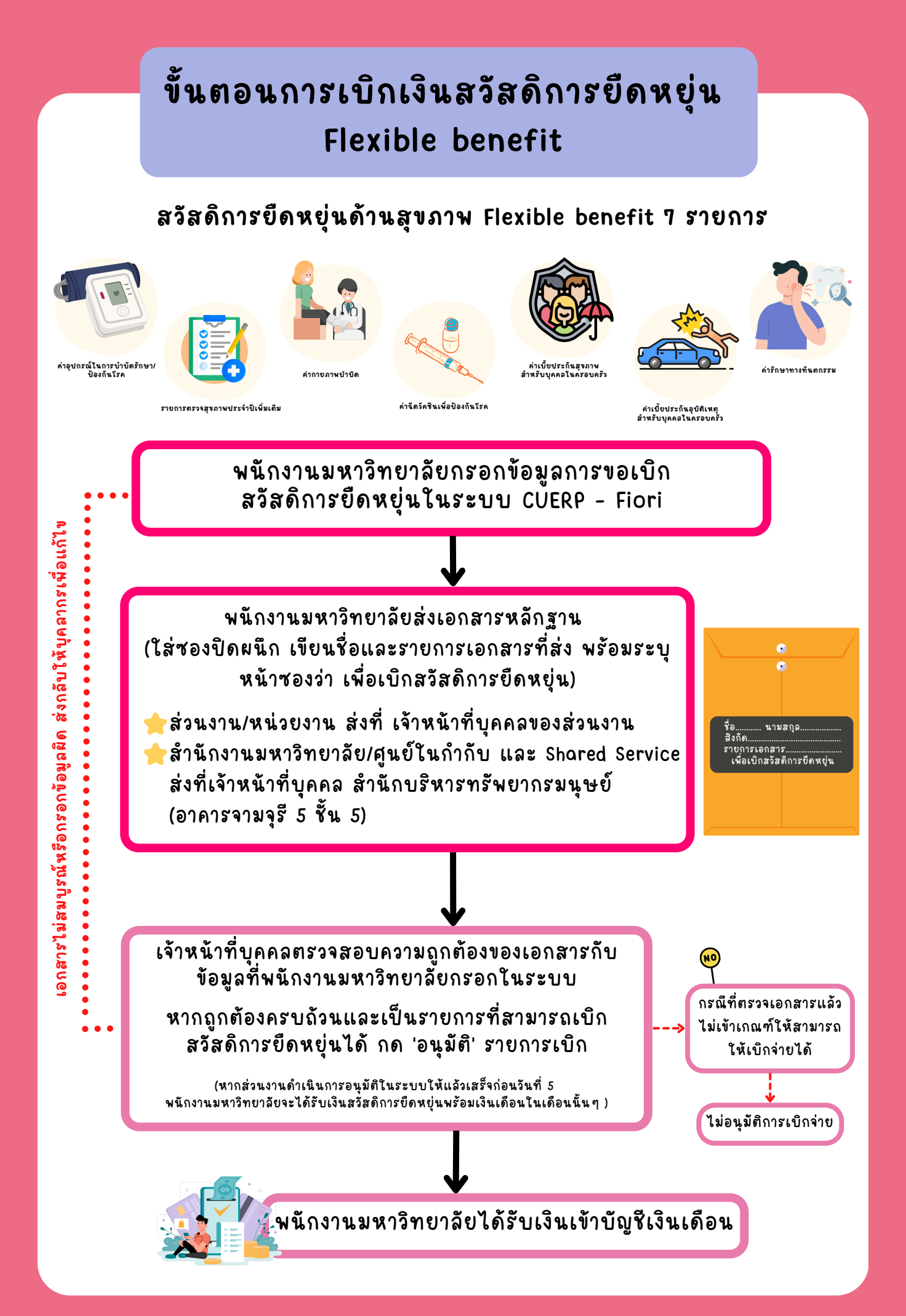

ติดต่อสอบถามรายละเอียดเพิ่มเติมที่ คุณอารยา จันทร์ทอง อีเมล: araya.c@chula.ac.th โทร.02-218-0349 หรือ คุณพิมาย ชาวบางงาม อีเมล: pimai.c@chula.ac.th โทร. 02-218-0181 ฝ่ายสิทธิประโยชน์และการดูแลทรัพยากรมนุษย์ สำนักบริหารทรัพยากรมนุษย์

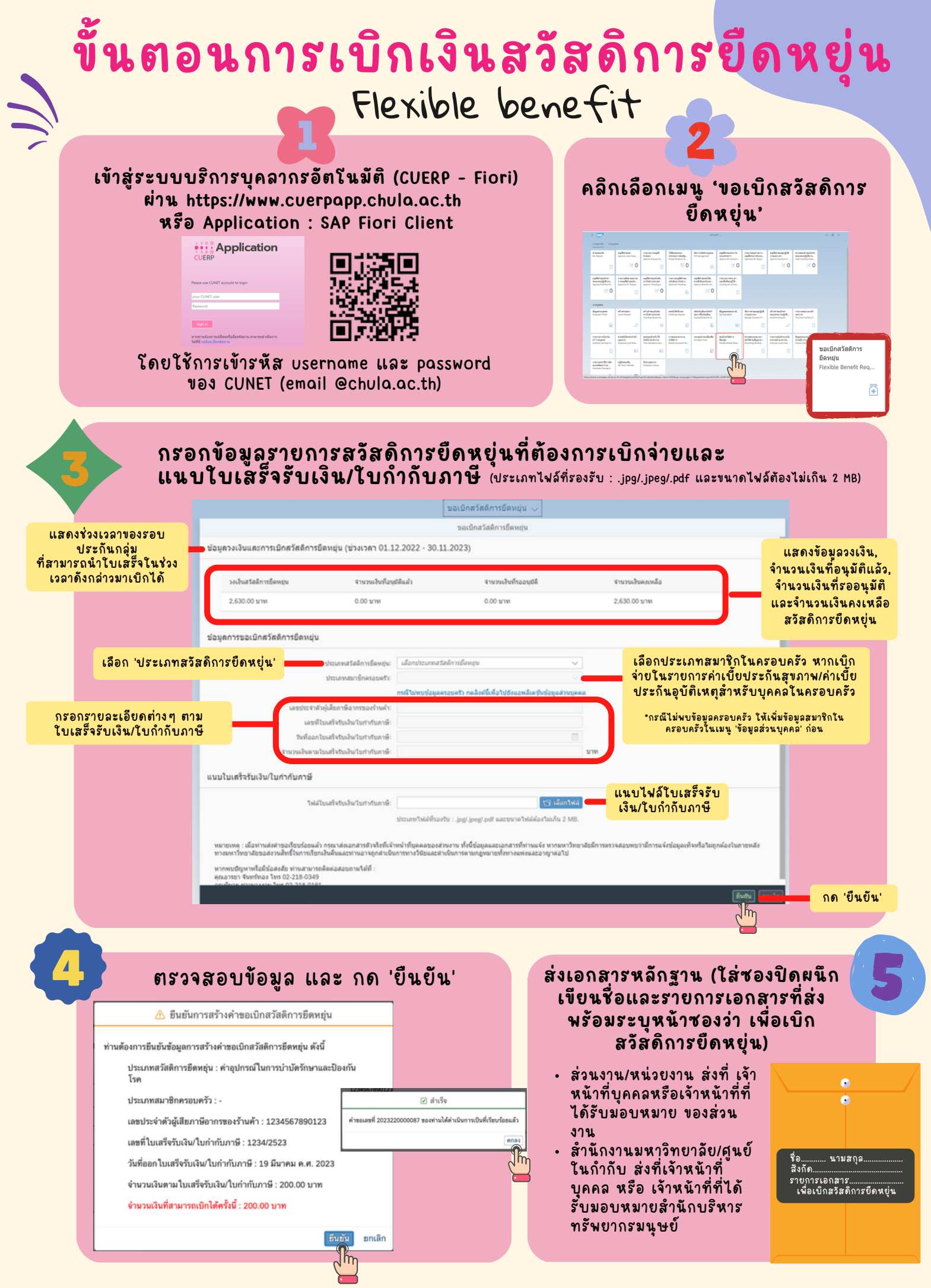

ติดต่อสอบถามรายละเอียดเพิ่มเติมที่ คุณอารยา จันทร์ทอง อีเมล: araya.c@chula.ac.th โทร.02-218-0349 หรือ คุณพิมาย ชาวบางงาม อีเมล: pimai.c@chula.ac.th โทร. 02-218-0181 ฝ่ายสิทธิประโยชน์และการดูแลทรัพยากรมนุษย์ สำนักบริหารทรัพยากรมนุษย์

## ่า การติดตามสถานะคำขอ รายการเบิกเงินสวัสดิการยืดหยุ่น

Flexible benefit

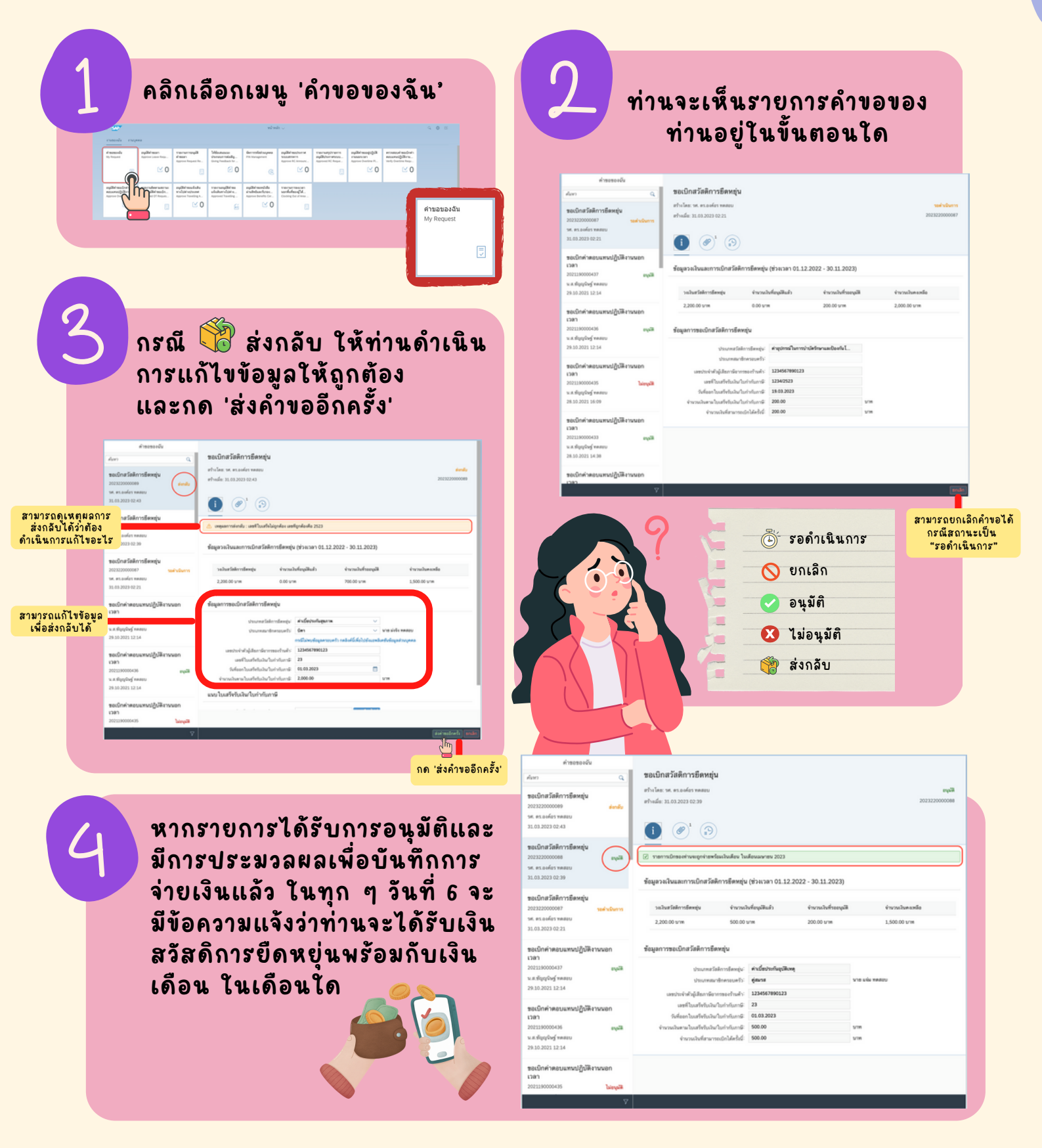

ติดต่อสอบถามรายละเอียดเพิ่มเติมที่ คุณอารยา จันทร์ทอง อีเมล: araya.c@chula.ac.th โทร.02-218-0349 หรือ คุณพิมาย ชาวบางงาม อีเมล: pimai.c@chula.ac.th โทร. 02-218-0181 ฝ่ายสิทธิประโยชน์และการดูแลทรัพยากรมนุษย์ สำนักบริหารทรัพยากรมนุษย์

## HOW TO REIMBURSE FOR FLEXIBLE BENEFIT

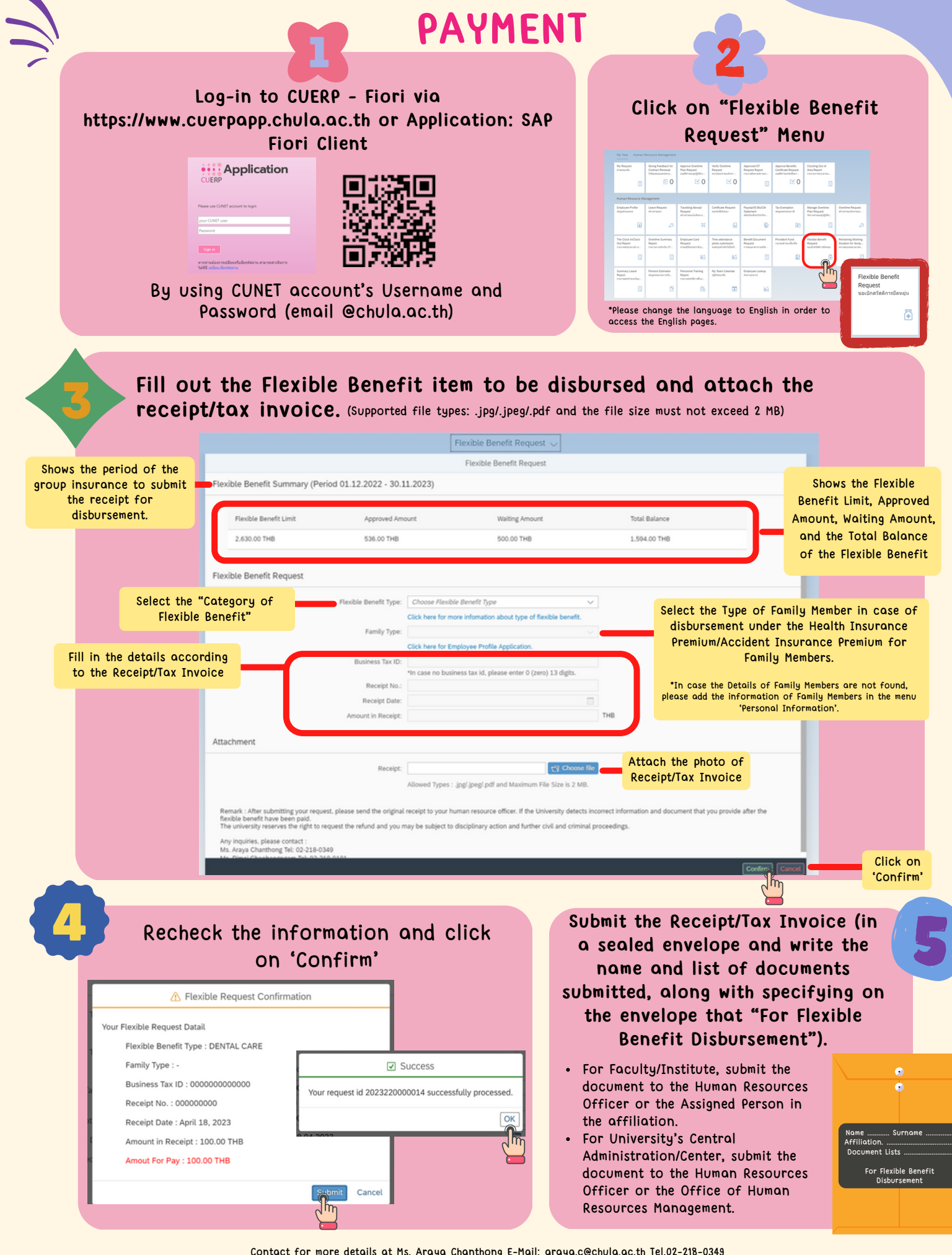

Contact for more details at Ms. Araya Chanthong E-Mail: araya.c@chula.ac.th Tel.02-218-0349

(or for coordination; Mr. Khemmatat Chumanee E-mail: khemmatat.c@chula.ac.th Tel. 02-218-0191, Ms. Veepattra Siroros E-mail: veepattra.s@chula.ac.th Tel. 02-218-0364) Department of Employee Wellness and Welfare, the Office of Human Resources Management

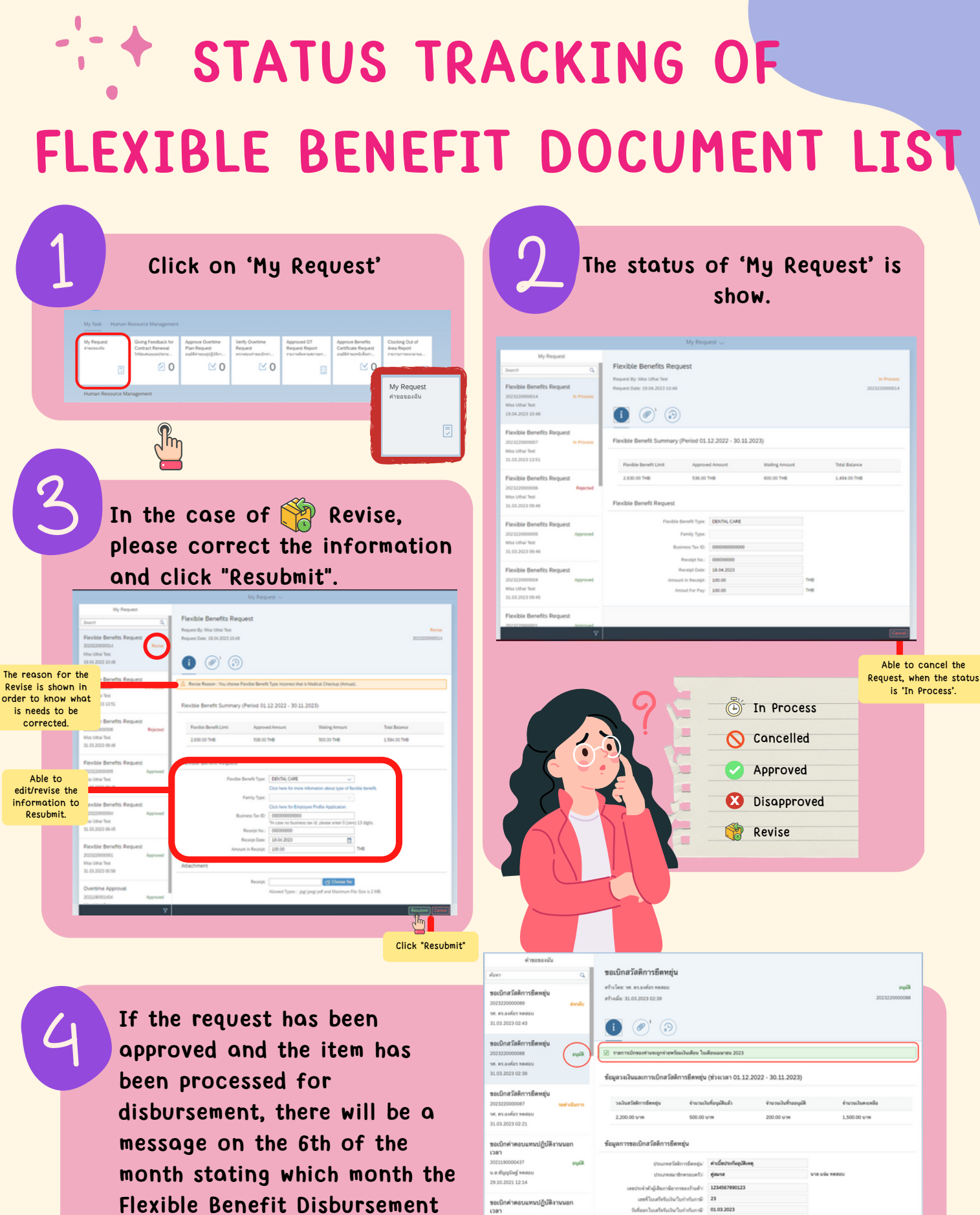

month stating which month the salary.

Contact for more details at Ms. Araya Chanthong E-Mail: araya.c@chula.ac.th Tel.02-218-0349

(or for coordination; Mr. Khemmatat Chumanee E-mail: khemmatat.c@chula.ac.th Tel. 02-218-0191, Ms. Veepattra Siroros E-mail: veepattra.s@chula.ac.th Tel. 02-218-0364) Department of Employee Wellness and Welfare, the Office of Human Resources Management

น.ส.สัญญาใหฐ์ พลส

ขอเบิกค่าตอบ เวลา ant d